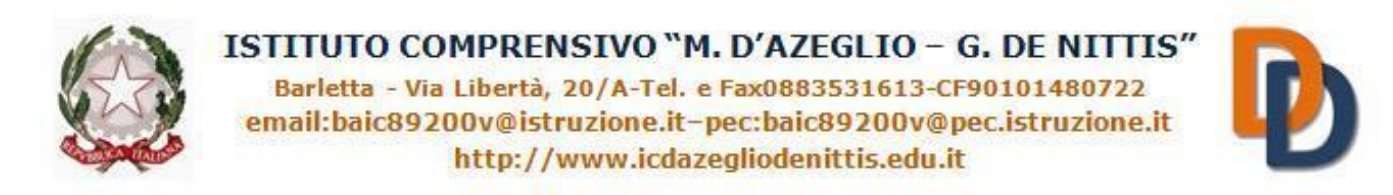

## ALLEGATO 2: TUTORIAL DOCENTI PROCEDURA COLLOQUI MATTUTINI

## 1. CREARE I COLLOQUI NEL REGISTRO ELETTRONICO

• Entrare nell'area Colloqui -> cliccare su Crea nuovo

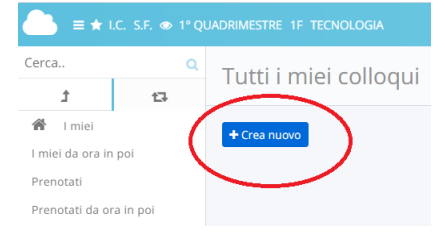

• Inserire **Data**, **Orario**, **Durata** del singolo colloquio (la durata può essere stabilita dal docente) Crea nuovo colloquio

| alva                |                                                                                                    |
|---------------------|----------------------------------------------------------------------------------------------------|
| Detr                |                                                                                                    |
| Jala                | a, orario, durala                                                                                                    |
| Dat                 | ta *                                                                                                    |
| 1                   | 4/12/2020                                                                                                    |
| Ora                 | ario di inizio *                                                                                                    |
| 1                   | 0:15                                                                                                    |
| For                 | mato HH:MM                                                                                                    |
| Ora                 | ario di fine colloqui *                                                                                                    |
| 1                   | 1:15                                                                                                    |
| For<br>l'int<br>imp | rmato HH:MM. Verrano creati i colloqui in modo da coprire, con la durata impostata, tutt<br>tervallo dall'orario di inizio all'orario di fine. Se si vuole impostare un solo colloquio<br>postare l'orario di fine come orario di inizio più la durata. |
| Dur                 | rata (in minuti) del singolo colloquio *                                                                                                    |
| 1                   | 0                                                                                                    |

• Inserire **Tipologia** (Colloquio individuale), **Luogo** (piattaforma MEET), **Sedi** (SCUOLA SECONDARIA DI I GRADO GIUSEPPE DE NITTIS (SEDE CENTRALE)

Tipologia, luogo, alunni, annotazioni
Tipologia \*
Colloquio individuale
Luogo \*
piattaforma MEET
Sedi
SEDE CENTRALE
SEDE CENTRALE
\*

• Selezionare le classi da "Associa tutti gli alunni della classe".

| http:/                                   | //www.icdazegliodenittis                      | .edu.it   |
|------------------------------------------|-----------------------------------------------|-----------|
| Alunni                                   |                                               |           |
| Ricerca                                  |                                               |           |
| Numero minimo di caratteri: 4            |                                               |           |
| Associa tutti gli alunni della           | classe:                                       |           |
| SCUOLA SECONDARIA DI I GRAI              | DO GIUSEPPE DE NITTIS (BAMM89                 | 201X) - S |
| Annotazioni                              | /                                             |           |
|                                          |                                               |           |
|                                          |                                               |           |
|                                          |                                               |           |
|                                          |                                               |           |
| Annotazione per data, durata, luoga, pri | enotazione. Visibili anche al tutore/studente | <i>R</i>  |

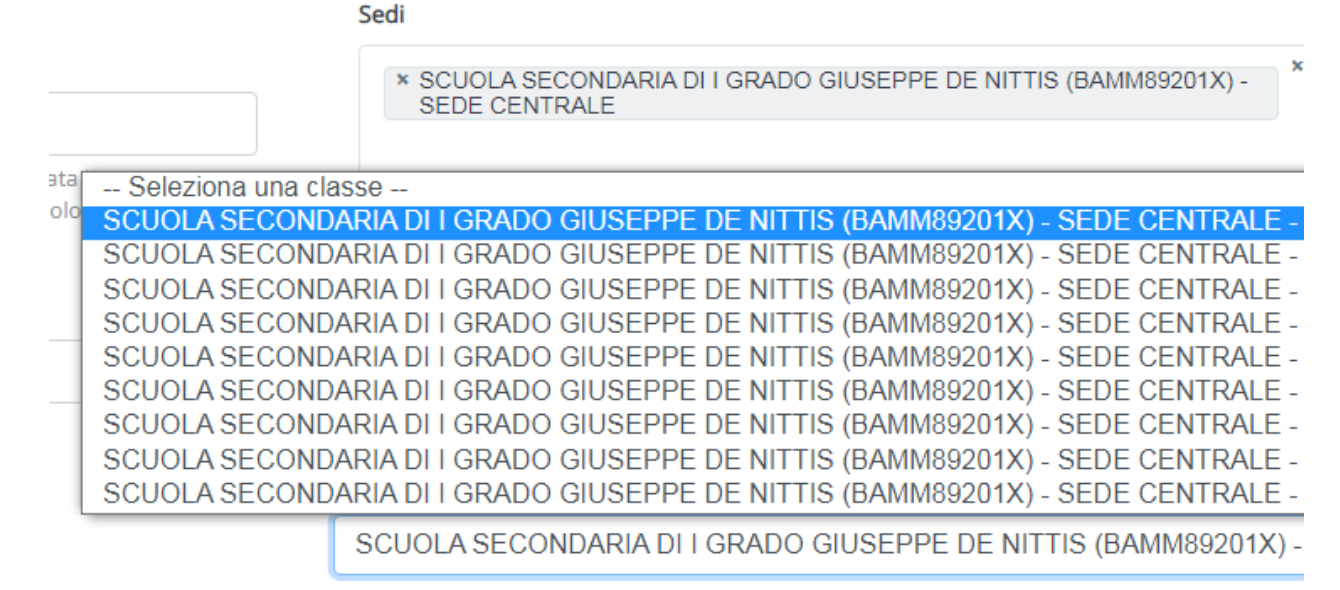

#### ATTENZIONE!!! Per inserire più classi bisogna selezionarle una alla volta seguendo i passaggi:

- Selezionare la prima classe assicurandosi che il sistema abbia introdotto automaticamente tutti gli alunni di quella classe.
- A questo punto, sotto il primo elenco di alunni, comparirà nuovamente la scritta "Associa tutti gli alunni della classe", ripetere dunque l'operazione per tutte le classi in cui si insegna.

Terminate le operazioni di inserimento delle classi, comparirà all'interno della finestra "Alunni", l'elenco di tutti gli alunni delle classi di cui si è docente.

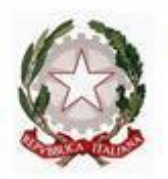

### ISTITUTO COMPRENSIVO "M. D'AZEGLIO – G. DE NITTIS"

Barletta - Via Libertà, 20/A-Tel. e Fax0883531613-CF90101480722 email:baic89200v@istruzione.it-pec:baic89200v@pec.istruzione.it http://www.icdazegliodenittis.edu.it

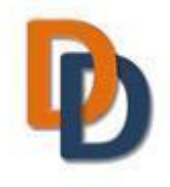

• Sotto Prenotazione selezionare "Abilita prenotazione tutore"

| Solo visione per tutore/studente |
|----------------------------------|
| Abilita solo visione tutore      |
|                                  |
| Abilita solo visione studente    |
|                                  |
| Prenotazione                     |
| Abilita prenotazione tutore      |
|                                  |
|                                  |
|                                  |

# 2. AVVIO DEL MEET CON IL GENITORE PRENOTATO

- Entrare nell'area Colloqui → Colloqui prenotati (si visualizzeranno a destra i nomi dei tutori che hanno prenotato)
- Cliccare sul tasto arancione

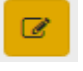

• Scorrere la pagina verso il basso e sotto "**Prenotazione**" sarà possibile visualizzare il nome del tutore ed il nome del corrispondente alunno per il quale è stato prenotato il colloquio

| Prenotazione                                  |  |
|-----------------------------------------------|--|
| Abilita prenotazione tutore                   |  |
|                                               |  |
| Prenotato dal tutore:                         |  |
| PINCO PALLINA                                 |  |
| Email:                                        |  |
| Colloquio prenotato per l'alunno: ROSSI MARIO |  |
| Data e ora prenotazione:                      |  |
| 26/11/2020 09:01                              |  |
| Motivo annullamento                           |  |
|                                               |  |
|                                               |  |

• Il giorno del colloquio, all'orario stabilito, avviare **dal proprio account istituzionale** il meet per ogni singolo alunno, cliccando su:

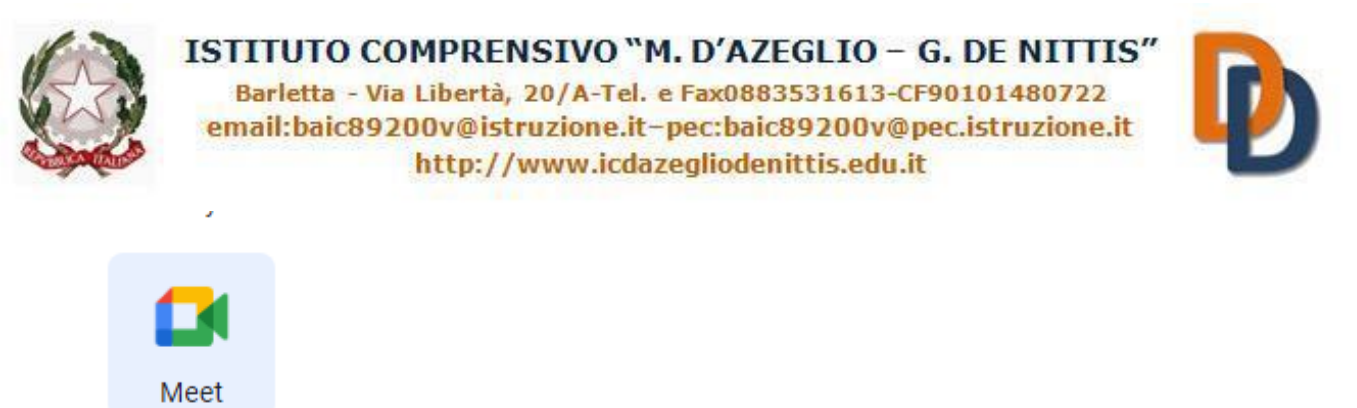

+**Partecipa a riunione o avviala,** inserendo come codice della riunione il **cognome e il nome dell'alunno seguito dalla classe** (tutto minuscolo e senza spazi) e cliccare su **continua.** 

#### ESEMPIO DI CODICE DEL MEET: rossimario1a

|                                                                                                    | Maria Lombard                       | <b>G</b> i<br>di<br>i@icdazeglic | Dodenittis.edu.it |
|----------------------------------------------------------------------------------------------------|-------------------------------------|----------------------------------|-------------------|
| + Partecipa a una riunione o avvi<br>Niente in programn                                                                                                    | Cambia accou<br>iala<br>na per oggi | nt<br>t                          |                   |
| Partecipa a una riunione o avviala<br>Inserisci il codice o il nickname della riunione. Per avviare la<br>riunione, inserisci un nickname o lascia il campo vuoto.<br>rossimario1a<br>Scopri come pianificare una riunione | X<br>tua                            |                                  |                   |

Si prega di avviare i meet rispettando l'orario previsto dalle prenotazioni.

NB: NEL CASO IN CUI IL NOME DELL'ALUNNO/A SIA COMPOSTO DA PIU' NOMI, SCRIVERE SOLO IL PRIMO NOME (es: Maria Grazia Bianchi della 1a CODICE DEL MEET: bianchimaria1a

> Il Dirigente Scolastico Dott.ssa Concetta Corvasce